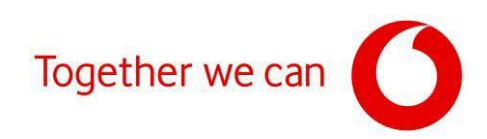

# Firmware update for Zyxel VMG8623-T50A and VMG8623-T50B modems

Connect your PC to your modem using an ethernet cable (when connecting via Wi-Fi, the connection between the modem and the PC may be lost).

Open a web browser (Google Chrome, MS Edge, etc.).

In the address bar, type the IP address shown on the modem's label (<u>https://192.168.1.1</u>).

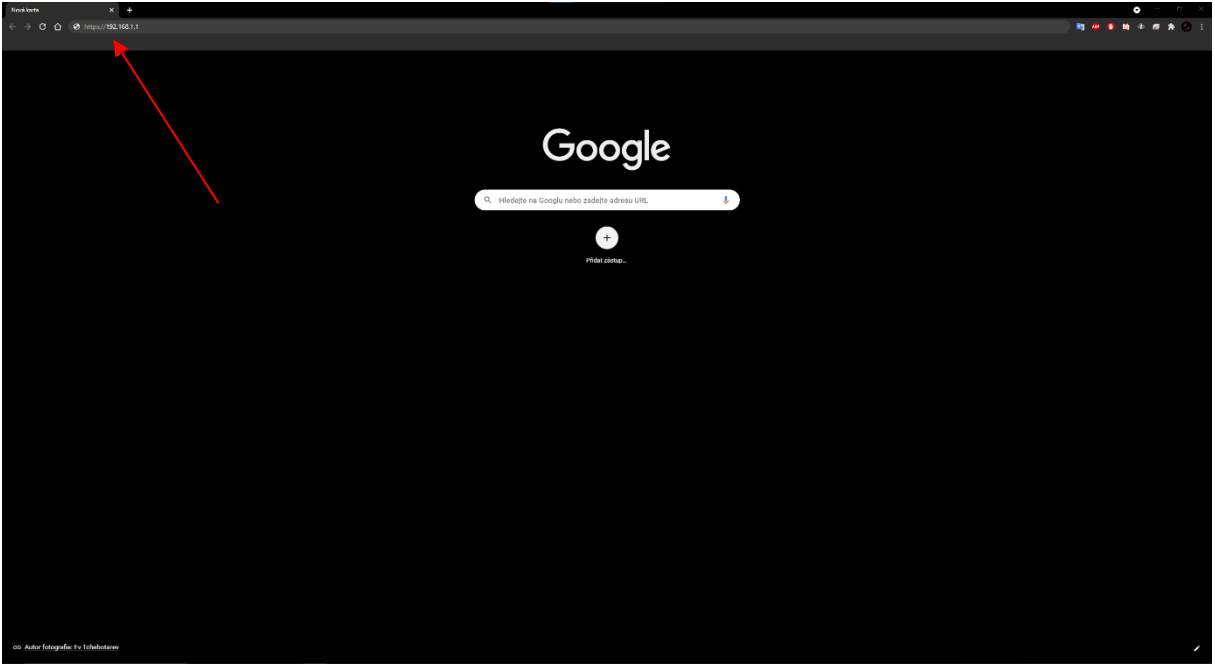

Click on "Advanced Settings".

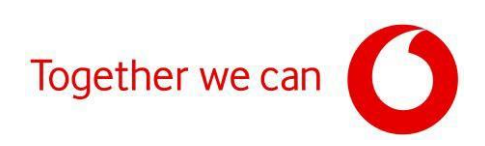

Click on "Continue to the website 192.168.1.1".

| On the order of the second second |                                                                                                    | • - P %              |
|----------------------------------------------------------------------------------------------------|----------------------------------------------------------------------------------------------------|----------------------|
| ← → C △ ▲ Nezabezpečene   192.168.1.1                                                                                                    |                                                                                                    | x) 🖬 🙋 🚺 🗰 🕸 🛲 🐥 📀 🗉 |
|                                                                                                    |                                                                                                    |                      |
|                                                                                                    | <b>A</b>                                                                                                    |                      |
|                                                                                                    |                                                                                                    |                      |
|                                                                                                    | Útočníci se mohou pokusit odcizit vale údaje na webu <b>192.168.1.1</b> (například hesla,<br>zprávy nebo informace o platebních kartácló. <b>Datší informate</b>                                                                                 |                      |
|                                                                                                    |                                                                                                    |                      |
|                                                                                                    | Pokud v Chromu chuete mit reģistīši úroven zabezpečeni, zapnēte spleptienou<br>schratoz                                                                                                    |                      |
|                                                                                                    | Skryt natiliene Zpët na bezpečnější kliárky:                                                                                                    | L                    |
|                                                                                                    | Server nedokázal prokázat, že patří doměně <b>192.168.1.1</b> . Operatní systelin vašeho<br>počítače nedlivěřuje jeho bezpečnostnímu certifikátu.Může to byl způsobeno nespilonou<br>konfigurací nebo tím, že vsěp připojení zachytává titočník. |                      |
|                                                                                                    | Prickatioust na web 192 188.1.1 (responsibility)                                                                                                    |                      |
|                                                                                                    |                                                                                                    |                      |
|                                                                                                    |                                                                                                    |                      |
|                                                                                                    |                                                                                                    |                      |
|                                                                                                    |                                                                                                    |                      |
|                                                                                                    |                                                                                                    |                      |
|                                                                                                    |                                                                                                    |                      |

To log in to the modern, use the word "admin" as the username and the value shown on the label (Login password) as the password and log in to the modern interface.

| ← → C △ ▲ Nezabezpellerie   192.168.1.Ulegin |           |       |   | 2 N 😁 🖉 🖬 🕸 🖝 🛧 🙆 1 |
|----------------------------------------------|-----------|-------|---|---------------------|
| ZYXEL VMG8623-T50A                           |           |       |   | ENG                 |
|                                              |           | Login |   |                     |
|                                              | User Name |       |   |                     |
|                                              | admin     |       |   |                     |
|                                              | Password  |       |   |                     |
|                                              | ••••••    |       | 0 |                     |
|                                              |           | Login |   |                     |
|                                              |           |       |   |                     |
|                                              |           |       |   |                     |
|                                              |           |       |   |                     |
|                                              |           |       |   |                     |
|                                              |           |       |   |                     |
|                                              |           |       |   |                     |
|                                              |           |       |   |                     |
|                                              |           |       |   |                     |
|                                              |           |       |   |                     |
|                                              |           |       |   |                     |
|                                              |           |       |   |                     |
|                                              |           |       |   |                     |
|                                              |           |       |   |                     |
|                                              |           |       |   |                     |
|                                              |           |       |   |                     |
|                                              |           |       |   |                     |

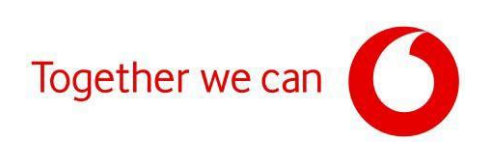

### Check the current firmware version.

| Connectivity                                                                                                    | System Info                                                                           |                                                                                                    |     |
|----------------------------------------------------------------------------------------------------|---------------------------------------------------------------------------------------|----------------------------------------------------------------------------------------------------|-----|
|                                                                                                    | Model Home<br>Permester Version<br>System Egithere<br>148 JAAC Actabass<br>WAN Stehte | VMG8623-150A<br>V5.50(ABNM.1)b6.D0<br>D days 0 hours 6 mins 22 secs<br>54:83:3A:0A:85:80<br>Connection down | >   |
| WiFi Settings                                                                                                    | Guest WiFi Settings                                                                   |                                                                                                    |     |
| 24G WHI Nome WHI Posword<br>24G Zyxel_8581                                                                                                    | 245 WHI Name<br><b>Ö Žyxel 8581 guest</b> 1                                           | WPI Password                                                                                                | 0   |
| SG WIT Name         WIT Passood           Zyxel. 8581                                                                                                    | SG Will Name<br>Zyxel_8581_guest1                                                     | Will Password                                                                                               | © > |
| LAN                                                                                                    | Parental Control                                                                      |                                                                                                    |     |
| IP Address         192.168.1.1           Ibborst Mark         255.255.255.25           IP Address Roya         192.168.1.2           DHCP         Control           Loop Three Roya         Control |                                                                                       | O<br>confe                                                                                                  |     |

## Click on the **3 horizontal lines** in the upper right part of the modern web interface.

| Connectivity  |             |                                  |     | System Info                                                                      |                                                                                                    |     |
|---------------|-------------|----------------------------------|-----|----------------------------------------------------------------------------------|----------------------------------------------------------------------------------------------------|-----|
|               | •           |                                  |     | Madel Name<br>Rimwata Varsion<br>System Uplime<br>L AN MAC Address<br>WAN Status | VMG8623-T50A<br>V5 50(ABNNI:1)64_D0<br>0 days 0 hours 6 mins 22 secs<br>54:83:3A-0A-85:80<br>Connection down |     |
| WIFI Settings |             |                                  |     | Guest WiFi Settings 🌑                                                            | D.                                                                                                    |     |
| 2.40 2.4      | IG WIH Name | WHPpssword                       |     | 2.4G WH Name                                                                     | WHI Pappword                                                                                                 |     |
| 2y            | xel_8581    |                                  | ۵   | Zyxel 8581 guest1                                                                | •••••                                                                                                    | ٢   |
| 50 50<br>2 y  | wii Nome    | WITPeasword                      | © > | SG WIT Name<br>Zyxel_8581_guest1                                                 | Witi Password                                                                                                | © > |
| LAN           |             |                                  |     | Parental Control                                                                 |                                                                                                    |     |
| IP Acidress   | 192.16      | B.1.1                            |     |                                                                                  |                                                                                                    |     |
| Subnet Mask   | 255.25      | 5.255.0<br>8.1.2 - 192.168.1.254 |     |                                                                                  | (Upofe                                                                                                    |     |
| DHCP          |             |                                  |     |                                                                                  | toreduled                                                                                                    |     |
| Lease lime    | Idays       | Ohours Omins                     |     |                                                                                  |                                                                                                    |     |

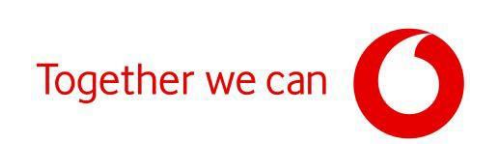

#### Click on "Maintenance".

| 2Welcome to the Web-Based C= X + |                                       |                              |             |                     |                   | • - a ×                            |
|----------------------------------|---------------------------------------|------------------------------|-------------|---------------------|-------------------|------------------------------------|
| ← → C ① ▲ Nezabezpečeno          | 192.168.1.1                           |                              |             |                     |                   | 2 <b>2 2 2 2 3 4 4 4 7 3 3</b> 0 1 |
| ZYXEL                            | 8623-150A                             |                              |             |                     | Connection Status | ×                                  |
|                                  |                                       |                              |             |                     | Network Setting   |                                    |
|                                  | Connectivity                          |                              |             | System Info         | Security          |                                    |
|                                  |                                       |                              |             |                     | VoIP              | Ineme                              |
|                                  |                                       | • ( ) • ( )                  |             |                     | System Monitor    | (b)                                |
|                                  |                                       |                              |             |                     | Maintenance       | Restort                            |
|                                  |                                       |                              | <u>&gt;</u> |                     | ſ                 | •                                  |
|                                  |                                       |                              | 1000        |                     |                   | Language                           |
|                                  | WiFi Settings                         |                              |             | Guest WiFi Settings |                   | Logout                             |
|                                  | 2.4C MIP Name                         |                              |             | 2 a Withows         |                   |                                    |
|                                  | 2 2 2 2 2 2 2 2 2 2 2 2 2 2 2 2 2 2 2 |                              |             |                     |                   |                                    |
|                                  | то<br>Дотально Тухец 8581             |                              |             | Zyxel_8581_guesti   |                   |                                    |
|                                  |                                       |                              |             |                     |                   |                                    |
| 1                                |                                       |                              |             |                     |                   |                                    |
|                                  | LAN                                   |                              |             | Parental Control    |                   |                                    |
|                                  |                                       | 192.168.1.1<br>255.255.255.0 |             |                     |                   |                                    |
|                                  |                                       | 192.168.1.2 - 192.168.1.254  |             |                     |                   |                                    |
|                                  |                                       | Tdays Ohours Omins           |             |                     |                   |                                    |
| l.                               |                                       |                              |             |                     |                   |                                    |
|                                  |                                       |                              |             |                     |                   |                                    |
|                                  |                                       |                              |             |                     |                   |                                    |
|                                  |                                       |                              |             |                     |                   |                                    |
|                                  |                                       |                              |             |                     |                   |                                    |

In the "Maintenance" menu, select the "Firmware Upgrade" option.

| C                     | +                             |                             |                     |                                     | • - • ×                                         |
|-----------------------|-------------------------------|-----------------------------|---------------------|-------------------------------------|-------------------------------------------------|
| ← → C △ ▲ Nezobezpečo | mo   192.168.1.1/#maintenance |                             |                     |                                     | 2 <b>2 2 2 2 1 2 2 2 2</b> 4 4 <b>7 3 3</b> 0 2 |
| ZYXEL                 | AG8623-T50A                   |                             |                     | Connection Status                   | ×                                               |
|                       |                               |                             |                     | Network Setting                     |                                                 |
|                       | Connectivity                  |                             | System Info         | Security                            |                                                 |
|                       |                               |                             |                     | VoIP                                |                                                 |
|                       |                               |                             |                     | System Monitor                      | (c)                                             |
|                       |                               |                             |                     | Maintenance                         | Restan                                          |
|                       |                               |                             |                     | System                              | 0                                               |
|                       |                               |                             |                     | User Account<br>SNMP                | Language                                        |
|                       | WIFI Settings                 |                             | Guest WIFI Settings | Time                                | (B)                                             |
|                       |                               |                             |                     | E-mail Notification<br>Log Sattings | Logout                                          |
|                       | 240<br>29xel_858              |                             | Zyxel 8581 guesti   | Firmware Upgrade                    |                                                 |
|                       | SG WITHER                     |                             |                     | Backup/Restore<br>Repool            |                                                 |
|                       | Zyxel 858                     |                             | Iyxel 8581 guesti   | Diagnostic                          |                                                 |
|                       |                               |                             |                     |                                     |                                                 |
|                       |                               |                             |                     |                                     |                                                 |
|                       | LAN                           |                             | Parental Control    |                                     |                                                 |
|                       |                               | 192.168.1.1                 |                     |                                     |                                                 |
|                       |                               | 192.168.1.2 - 192.168.1.254 |                     |                                     |                                                 |
|                       |                               | Idays Ohours Omins          |                     |                                     |                                                 |
|                       |                               |                             |                     |                                     |                                                 |
|                       |                               |                             |                     |                                     |                                                 |
|                       |                               |                             |                     |                                     |                                                 |
|                       |                               |                             |                     |                                     |                                                 |
|                       |                               |                             |                     |                                     |                                                 |

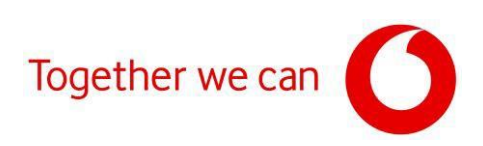

## Click on "Vybrat soubor".

| VMG8623-T50A                                                           |                                                                                            |                                            |  |
|------------------------------------------------------------------------|--------------------------------------------------------------------------------------------|--------------------------------------------|--|
|                                                                        | Firmware Upgrade                                                                           |                                            |  |
| Firmware Upgrade is where you can update the modern with newly release | d features by upgrading the latest firmware. You can download the latest firmware file fro | m the manufacturer website of this modern. |  |
| Upgrade Firmware                                                       |                                                                                            |                                            |  |
| Restore Detault Settings After Firmware Upgrade                        |                                                                                            |                                            |  |
| Current Firmware Version: V5.50(ABNM.1)b6_D0                           |                                                                                            |                                            |  |
| File Path                                                              | Vybrat soubor Soubor nevybrán Upload                                                       |                                            |  |
| Upgrade WWAN Package                                                   |                                                                                            |                                            |  |
| Current WWAN Package Venion: 1.19                                      |                                                                                            |                                            |  |
| File Path                                                              | Vybrat soubor Soubor nevybrán Upload                                                       |                                            |  |
|                                                                        |                                                                                            |                                            |  |
|                                                                        |                                                                                            |                                            |  |
|                                                                        |                                                                                            |                                            |  |
|                                                                        |                                                                                            |                                            |  |
|                                                                        |                                                                                            |                                            |  |
|                                                                        |                                                                                            |                                            |  |
|                                                                        |                                                                                            |                                            |  |
|                                                                        |                                                                                            |                                            |  |
|                                                                        |                                                                                            |                                            |  |
|                                                                        |                                                                                            |                                            |  |
|                                                                        |                                                                                            |                                            |  |
|                                                                        |                                                                                            |                                            |  |
|                                                                        |                                                                                            |                                            |  |
|                                                                        |                                                                                            |                                            |  |
|                                                                        |                                                                                            |                                            |  |
|                                                                        |                                                                                            |                                            |  |
|                                                                        |                                                                                            |                                            |  |
|                                                                        |                                                                                            |                                            |  |
|                                                                        |                                                                                            |                                            |  |

Locate the downloaded firmware file on your computer, click "**Open**" and after opening the file, click the "**Upload**" button. To prevent possible problems before installation, check the box "**Restore Default Settings After Firmware Upgrade**" (the modem's factory settings will be restored after installation).

| O .:Welcome to the Web-Based Co. X +                  |                                                                                                    | • - • ×             |
|-------------------------------------------------------|----------------------------------------------------------------------------------------------------|---------------------|
| ← → C △ ▲ Nezobezpečene   192.168.1.1/FirmwareUpgrade |                                                                                                    | x 🐚 🖉 🚺 🗰 🕈 🚿 🛠 😥 🗄 |
| ZYXEL VMG8623-T50A                                    |                                                                                                    | =                   |
|                                                       |                                                                                                    |                     |
|                                                       | Firmware Upgrade                                                                                                    |                     |
|                                                       |                                                                                                    |                     |
| Firmware Upgrade is where you o                       | can update the modern with newly released features by upgrading the latest firmware. You can download the latest firmware file from the manufacturer website of this modern.                            |                     |
| Upgrade Firmware                                      |                                                                                                    |                     |
| Restore Default Settings After Firm                   | mware Upgrade                                                                                                    |                     |
| Current Firmware Vention: V5.50(A                     | (ARRALTIDE DD                                                                                                    |                     |
| File Path                                             | Vybrat soubar Soubar Newbran Uplead                                                                                                    |                     |
| Upgrade WWAN Package                                  |                                                                                                    |                     |
| Current WWAN Package Venion:                          | n 119                                                                                                    |                     |
| File Path                                             | Vybral soubar Soubar nevybrán Uplead                                                                                                    |                     |
|                                                       |                                                                                                    |                     |
|                                                       | ← → + ↑ ■ + Knopolick + Roku + UpdacRV + NewPR                                                                                                    |                     |
|                                                       | Dyprade + Novi stala                                                                                                    |                     |
|                                                       | Factor Datum andre Nap Valkest                                                                                                    |                     |
|                                                       | Placks         VSRAIMPARTS (D3)46         25/02/02 1645         Coulor FM         21/11 40           Placks         Researching (Q2)2017/2/201         22/02/02 1645         Scolar FM         23/11 40 |                     |
|                                                       | <ul> <li>state source // *</li> <li>Designed // *</li> </ul>                                                                                                    |                     |
|                                                       | BE Consty                                                                                                    |                     |
|                                                       | Upder 10                                                                                                    |                     |
|                                                       | 2 Yess                                                                                                    |                     |
|                                                       | Transportad                                                                                                    |                     |
|                                                       | 🚔 130-126 (b)                                                                                                    |                     |
|                                                       | ♠ SK                                                                                                    |                     |
|                                                       |                                                                                                    |                     |
|                                                       |                                                                                                    |                     |
|                                                       |                                                                                                    |                     |
|                                                       |                                                                                                    |                     |
|                                                       |                                                                                                    |                     |
|                                                       | Niav bakwi (v9040ritisi v5.502/197asa v) Widhay kukov v)                                                                                                    |                     |
|                                                       |                                                                                                    |                     |
|                                                       |                                                                                                    |                     |

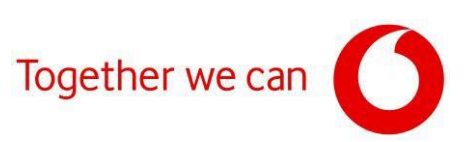

After clicking the "**Upload**" button, the firmware update installation will begin.

| 🔅 .:Welcome to the Web-Based | 10- × +                                                                |                                                                                                 |                                      | • - r x                  |
|------------------------------|------------------------------------------------------------------------|-------------------------------------------------------------------------------------------------|--------------------------------------|--------------------------|
| ← → C △ ▲ Nea                | abezpečeno   192.168.1.1/FirmwareUpgrado                               |                                                                                                 |                                      | <b>1 2 4 1 4 4 5</b> 5 5 |
| ZYXEL                        | VMG8623-150A                                                           |                                                                                                 |                                      | =                        |
|                              |                                                                        |                                                                                                 |                                      |                          |
|                              |                                                                        | Firmware Uparade                                                                                |                                      |                          |
|                              |                                                                        |                                                                                                 |                                      |                          |
|                              | Firmware Upgrade is where you can update the modern with newly release | d features by upgrading the latest firmware. You can download the latest firmware file from the | manufacturer website of this modern. |                          |
|                              | Upgrade Firmware                                                       |                                                                                                 |                                      |                          |
|                              | Kestore Detault Settings After Firmware Upgrade                        |                                                                                                 |                                      |                          |
|                              | Current Firmware Version: v5.30(A8/VA.1)bs_D0                          |                                                                                                 |                                      |                          |
|                              | File Path                                                              | Vybrot soubor V550A8P201127.bin Upload                                                          |                                      |                          |
|                              | Upprade WWAN Package                                                   |                                                                                                 |                                      |                          |
|                              | Current WWAN Package Vanian: 1,19                                      |                                                                                                 |                                      |                          |
|                              | He Path                                                                | Vybrat soubor Soupor nevybran Uplead                                                            |                                      |                          |
|                              |                                                                        |                                                                                                 |                                      |                          |
|                              |                                                                        |                                                                                                 |                                      |                          |
|                              |                                                                        | ••••                                                                                            |                                      |                          |
|                              |                                                                        | •                                                                                               |                                      |                          |
|                              |                                                                        | · · · · · · · · · · · · · · · · · · ·                                                           |                                      |                          |
|                              |                                                                        |                                                                                                 |                                      |                          |
|                              |                                                                        |                                                                                                 |                                      |                          |
|                              |                                                                        |                                                                                                 |                                      |                          |
|                              |                                                                        |                                                                                                 |                                      |                          |
|                              |                                                                        |                                                                                                 |                                      |                          |
|                              |                                                                        |                                                                                                 |                                      |                          |
|                              |                                                                        |                                                                                                 |                                      |                          |
|                              |                                                                        |                                                                                                 |                                      |                          |
|                              |                                                                        |                                                                                                 |                                      |                          |
|                              |                                                                        |                                                                                                 |                                      |                          |
|                              |                                                                        |                                                                                                 |                                      |                          |
|                              |                                                                        |                                                                                                 |                                      |                          |
|                              |                                                                        |                                                                                                 |                                      |                          |
|                              |                                                                        |                                                                                                 |                                      |                          |
|                              |                                                                        |                                                                                                 |                                      |                          |

After the installation is complete, the login page of the administration interface will appear again.

| O 2Welcome to the Web-Based Co. X +         |           |   | <b>0</b> - 10 A     |
|---------------------------------------------|-----------|---|---------------------|
| ← → C △ ▲ Nezabezpečeno   192.168.1.1/legin |           |   | x x 🖷 🗰 🗰 🗰 🗰 🗰 🖉 z |
| ZYXEL VMG8623-T50A                          |           |   | ENG                 |
|                                             |           |   |                     |
|                                             | Login     |   |                     |
|                                             |           |   |                     |
|                                             | User Name |   |                     |
|                                             | admin     |   |                     |
|                                             |           |   |                     |
|                                             |           | 0 |                     |
|                                             | Login     |   |                     |
|                                             | Login     |   |                     |
|                                             |           |   |                     |
|                                             |           |   |                     |
|                                             |           |   |                     |
|                                             |           |   |                     |
|                                             |           |   |                     |
|                                             |           |   |                     |
|                                             |           |   |                     |
|                                             |           |   |                     |
|                                             |           |   |                     |
|                                             |           |   |                     |
|                                             |           |   |                     |
|                                             |           |   |                     |
|                                             |           |   |                     |
|                                             |           |   |                     |
|                                             |           |   |                     |
|                                             |           |   |                     |
|                                             |           |   |                     |

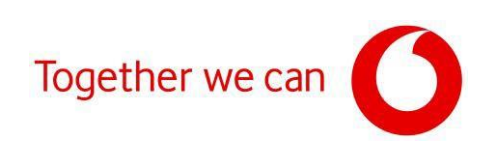

| Connecti           | vity                        |                                  |     | System Info                                                       | VMG8623-T50A                                                                                |                                                          |
|--------------------|-----------------------------|----------------------------------|-----|-------------------------------------------------------------------|---------------------------------------------------------------------------------------------|----------------------------------------------------------|
|                    | •                           |                                  |     | Aimware Version<br>System Uplime<br>LAN MAC Address<br>WAN Stable | V5.50(ABNM.1)b6_D0<br>0 days 0 hours 6 mins 22 sect<br>54:83:3A:0A:85:80<br>Connection down |                                                          |
| WiFi Settir        | ngs                         |                                  |     | Guest WiFi Settings 🌒                                             | Za                                                                                          | de bude zobrazena nová verze FW odpovídající s<br>ouboru |
| 240                | 2.4G WIFI Name              | WH Possword                      |     | 2.4G WHI Name                                                     | WH Password                                                                                 |                                                          |
|                    | Zyxel_8581                  |                                  | Ø   | Zyxel 8581 guest1                                                 |                                                                                             | ٢                                                        |
| 2%)<br>2%)         | SG Will Nome<br>Zyxel. 8581 | WITPassword                      | © > | SG WITName<br>Zyxel_8581_guest1                                   | Will Password                                                                               | © >                                                      |
| LAN                |                             |                                  |     | Parental Control                                                  |                                                                                             |                                                          |
| IP Acidress        | 192.16                      | 8.1.1                            |     |                                                                   | 0                                                                                           |                                                          |
| IP Address Ran     | 255.25<br>00 192.16         | 5.255.0<br>8.1.2 - 192.168.1.254 |     |                                                                   | ( profie<br>scheduled )                                                                     |                                                          |
| DHCP<br>Lease Time | CO<br>Idays                 | Ohours Omins                     |     |                                                                   | $\bigcirc$                                                                                  |                                                          |

Log in to the modem interface again to verify the firmware.